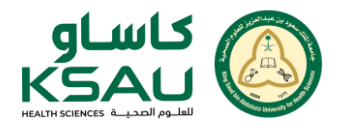

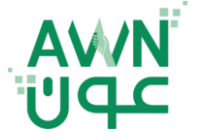

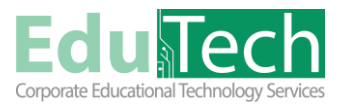

Guide Reference: ET-AWN-709

Version 1

# **Restrict Access**

Restrict access provides instructors with precise control over the course flow, ensuring that students engage with the content in a structured and timely manner. by using these restrictions, instructors can enforce specific learning paths, control content visibility, and ensure that students meet prerequisites before moving forward. These restrictions help create a more organized and efficient learning environment in online courses.

# **Access Restrict Access**

Log in to AWN using your credentials, and Turn on edit mode at the bottom of the page

- 1. From the Course Content, navigate to the Activity/Resource you want to Restrict it by clicking on the three dots
- 2. Choose Edit settings
- 3. Scroll down to Restrict Access option
- 4. Click Add restriction to set up the needed restriction type

| H5P<br>1- E-Learnin<br>H5P<br>2- Instructo | ng Definition 🖋                                                  | red Approach 🖋  | Mark as done | -1)<br>-2 |
|--------------------------------------------|------------------------------------------------------------------|-----------------|--------------|-----------|
| 3                                          | <ul> <li>Restrict access</li> <li>Access restrictions</li> </ul> | None            |              |           |
|                                            |                                                                  | Add restriction |              |           |

# **Restrict Access Type**

#### **1. Activity Completion Restriction:**

This restriction is used to control when a student can access a particular activity based on whether they have completed other activities or met certain conditions.

• The instructor can specify that a student must complete a certain activity (e.g., read content or submit an assignment) before accessing the next one

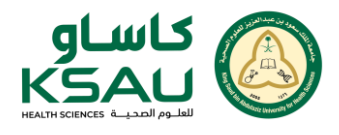

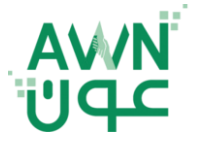

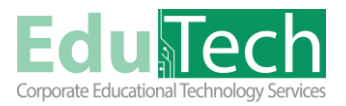

Guide Reference: ET-AWN-709

Version 1

- Settings:
  - Not Completed / Completed: An activity is marked as completed when the student fulfills the conditions set by the instructor (e.g., viewing content or submitting an assignment)
  - o Specific Date: Set a specific date by which the activity must be completed

#### 2. Date Restriction:

This restriction allows you to specify the time frame during which an activity can be accessed based on start and end dates.

- You can set a specific date and time when students can begin accessing an activity (e.g., a test that students can only access after a certain date)
- You can also set an end date so that students can no longer access the activity after that time
- Settings:
  - Start Date: Specify when the activity will be available
  - End Date: Set when the activity will close, preventing access after that date

## **3. Grade Restriction:**

This restriction allows you to specify that students must achieve a certain grade on an activity or quiz to access the next activity.

- The instructor can specify that students must achieve a minimum grade on an activity or quiz to move on to the next task
- Settings:
  - o Specific Grade: Set the grade the student must achieve to access the next activities
  - Points: Define a minimum score that the student must get to unlock the next content

## 4. User Profile Restriction:

This restriction is based on the user's profile information, such as language preference, country, or other personal details.

- You can restrict access to content based on student profile details, such as setting activities to be visible only to students who speak a particular language or come from specific countries
- Settings:
  - Language: Restrict content access based on the language the student selected in their profile

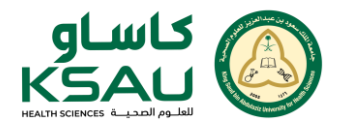

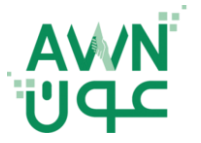

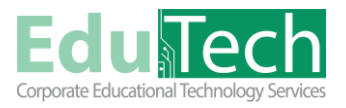

Guide Reference: ET-AWN-709

Version 1

- o Country: Restrict activities based on the country selected in the student's profile
- **Other Profile Properties:** Such as gender, subjects, or interests

## **5. Role Restrictions:**

This restriction is used to control access to activities and content based on the role a student has within the course (e.g., Teacher, Student, or Guest)

- You can restrict certain activities to be available only to users with specific roles, such as allowing only instructors to access certain content or perform specific tasks
- Settings:
  - **Specific Role:** Restrict access to activities based on a user's role (e.g., available only to instructors)
  - **Hide Activity:** Hide an activity from students while still allowing instructors to access or interact with it

# 6. Group Restrictions:

This restriction allows you to set access based on the groups that students belong to within the course.

- You can divide students into specific groups (e.g., discussion groups, teams), and assign content or activities to be visible only to those predefined specific groups
- Settings:
  - Group: Restrict an activity to be available only to students in a certain group
  - **Role:** You can restrict activities to be visible only to users with a specific role, such as teachers or students

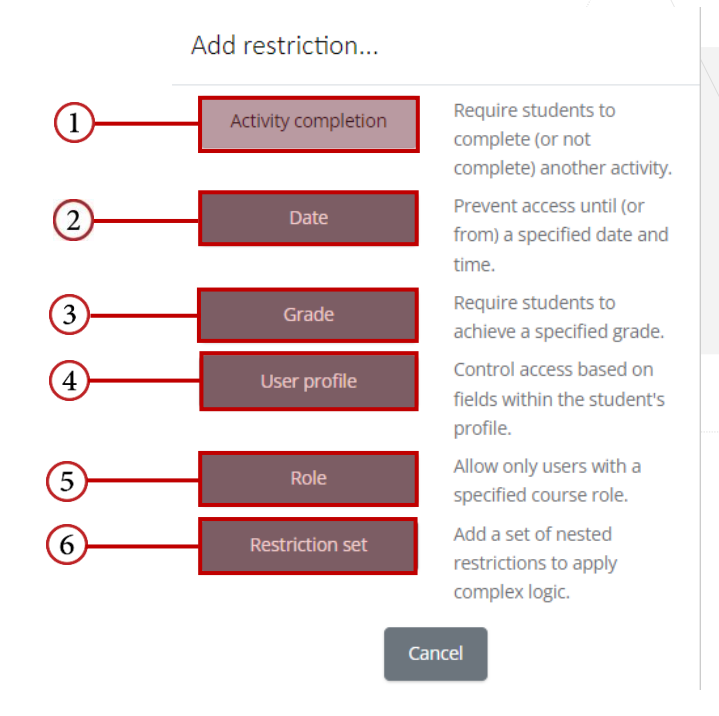